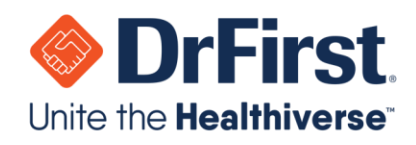

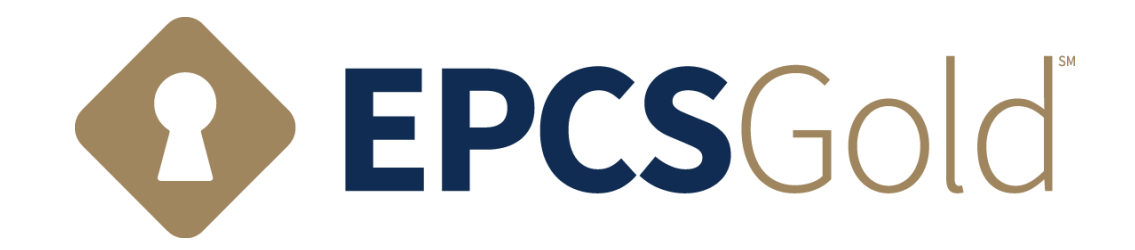

# EPCS Affiliate Provider On-boarding Manual

Updated: 09/29/2021

WWW.DRFIRST.COM | 866.263.6511

Corporate Headquarters: 9420 Key West Ave., Suite 101 | Rockville, MD 20850 West Coast Office: 1640 South Stapley Dr., Suite 122 | Mesa, AZ 85204 Satellite Office: 12410 Milestone Center Dr., Suite 250 | Germantown, MD 20876

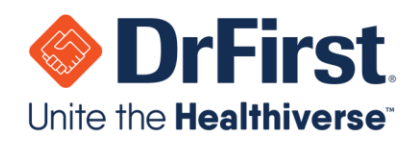

## Table of Contents

| EPCS Identity Proofing Checklist            |
|---------------------------------------------|
| Considerations Before Starting Enrollment 4 |
| EPCS Enrollment Steps                       |
| User Registration11                         |
| Registering Tokens14                        |
| Creating a Passphrase17                     |
| Experian Transaction Number18               |
| Re-Authentication21                         |
| EPCS Logical Access Control (LAC)23         |
| Auditable Event Alerts27                    |
| Frequently Asked Questions (FAQs)           |

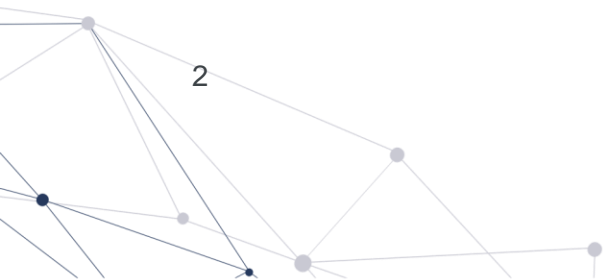

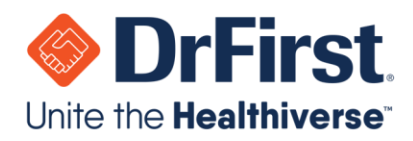

### **EPCS Identity Proofing Checklist**

Items marked with a \* are required, while the other items are recommended, optional or only necessary for specific circumstances.

- 1. Hard and/or soft EPCS token (recommended to have at least two tokens) \*
  - a. Hard token: Keychain device provided by DrFirst
  - b. Soft token: VIP Access by Symantec can be downloaded on a mobile phone, tablet or computer from this link <a href="https://vip.symantec.com/">https://vip.symantec.com/</a>
- 2. Social Security Number\*

3

- 3. DEA number and state- DO NOT use a Narcotics Addiction DEA Number (NADEAN)\*
- 4. You will have to create a passphrase that is a minimum of 8 characters with at least one capital letter, one lowercase letter, and a number during the enrollment process\*
  - a. A passphrase is necessary for the two-factor authentication step required for sending controlled substance prescriptions
  - b. It is **HIGHLY** recommended you write down the passphrase to save in a secure location
- 5. You will have to create a security question and answer (necessary for resetting your passphrase)\*
  - a. Example: Mother's maiden name or make/model of your first car
  - b. Security answers are case sensitive so please note down your security question and answer exactly as you entered it
- 6. Valid personal phone number (mobile or residential—must be associated with home address)

**Please Note**: It is **HIGHLY RECOMMENDED** that you enter a mobile phone number so if it can be validated, you may receive your transaction ID instantly by SMS text message. Alternatively, you will receive a letter via USPS mail (takes approximately 5-6 business days).

7. First eight digits of a personal credit card (VISA or MasterCard) – no business or debit cards. This information is **NOT MANDATORY** and can be omitted

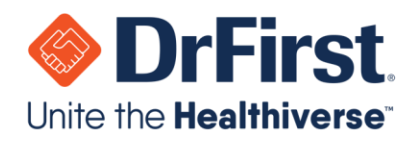

### **Considerations Before Starting Enrollment**

- 8. If you completed EPCS credentialing previously please skip to Page 20.
- 9. If you have a security freeze in place for your Experian credit account, you MUST remove it before starting enrollment.

**Please Note**: IDP cannot be passed if there is a security freeze on your Experian credit account.

- a. Instructions on how to remove a security freeze can be found at <u>www.experian.com</u> under "Credit Support".
- 10. In order to review the information that Experian has on record, you can obtain a Free Experian credit report from <u>www.annualcreditreport.com</u>. If any discrepancies are noted, please contact Experian on the number in the report to resolve them.
  - a. Identity proofing questions are formulated based upon credit history. This includes but is not limited to questions about home/auto loans, bank accounts, places of residency, etc. Having a credit report available can assist in answering these questions.

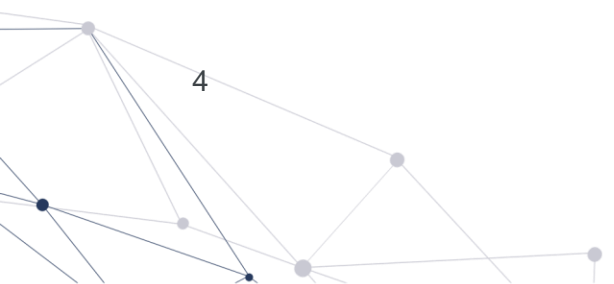

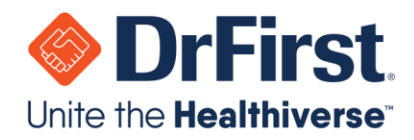

### **EPCS Enrollment Steps**

Every EPCS provider will receive an invite from DrFirst (DO-NOT-REPLY-EPCS@epcsdrfirst.com).

The provider must follow the instructions in this email in order to complete EPCS enrollment process, which includes the IDP Process (Identity Proofing) and activating token devices. If you are unable to find the email, please check your junk/spam folder.

**Please Note**: Do not begin without at least one EPCS token. Even if you complete the IDP process, you cannot complete the last step without your token present.

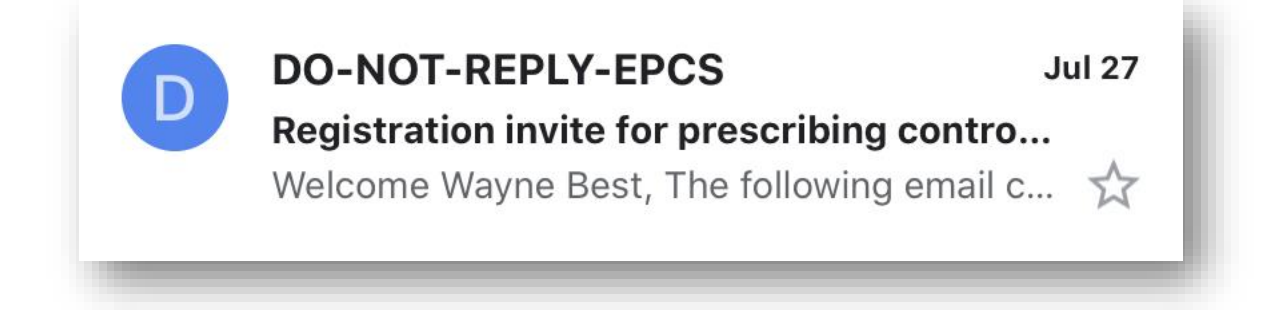

1. Upon opening the email, click the **Click To Register** hyperlink on step 1 of the email. The invite email contains an **Invite ID**. Please save this email with the **Invite ID** in case you are unable to complete the process and have to re-access this information later.

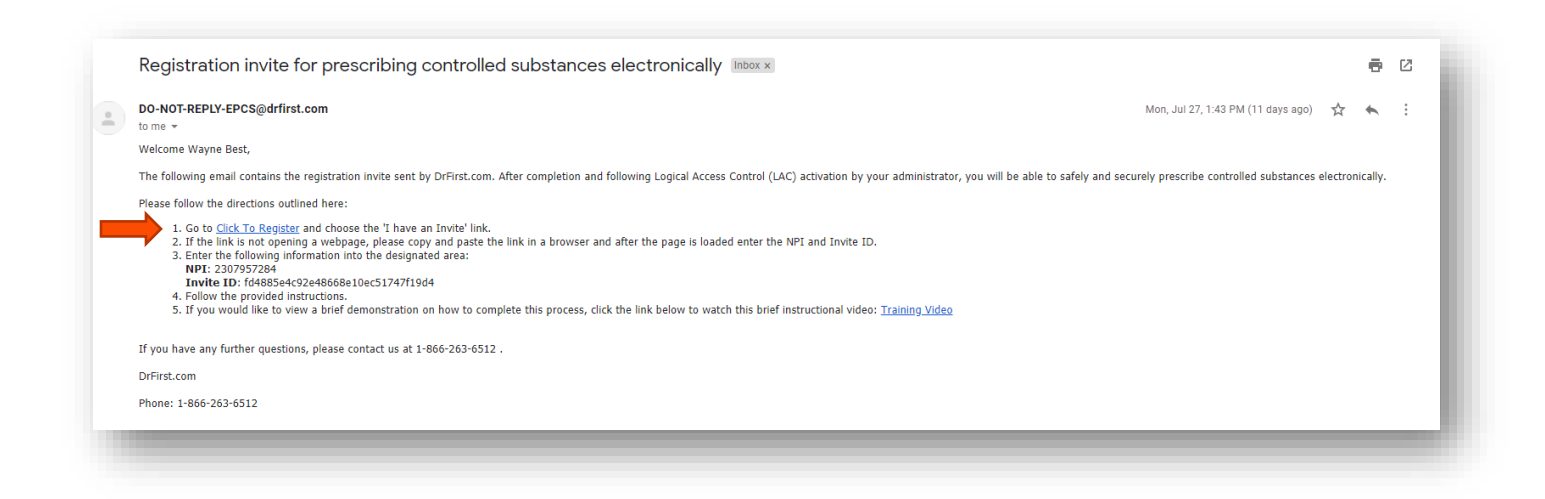

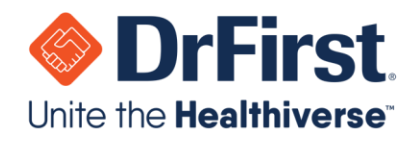

2. This link will take you to a page where your **NPI #** and **Invite ID** will be pre-populated in the **I have an Invite** box in the lower right hand corner of the page. Please confirm that these fields are correct, and click the orange **Proceed** button.

| EPCS Gold 1M                                                                                                    |                                                                                                    | Sign In   |                               |
|----------------------------------------------------------------------------------------------------|----------------------------------------------------------------------------------------------------|-----------|-------------------------------|
| EPCS Gold, provides a Simple, Secure, a                                                                                                    | EPCS Gold ™ EPCS Gold provides a Simple. Secure, and Centified solution for sending Controlled Substance prescriptions                                                                                                    | NPI       | 2307957284                    |
| electronically. EPCS Gold is a Certified so<br>Simple solution that fits with your current (                                                                                                    | olution, and has passed stringent auditing requirements set by the DEA. It is a<br>e-prescribing workflow, and a Secure solution which uses Two-Factor                                                                                                    | Passphras | e                             |
| If you are not yet enrolled for EPCS Gold,<br>roken in hand as you start the identity Pro<br>sent to your email address. If you are alree<br>on your One-time password token, and the<br>identifier for your biometric device to log-in | please make sure you have your <i>Invitation ID</i> and two factor authentication<br>folding process. Your Invitation ID can be found in the email invitation that was<br>adv enrolled, please use your NPI number, the number that is currently showing<br>password you setup during the identity-proceeding process or enter the unique<br>to manage your tokens, and add a new token for preccribing. | Libeve    | an invite                     |
| For more information on EPCS Gold, the I<br>links below for short training videos. If you                                                                                                    | dentity-Frooting process, and how to manage your tokens, please click on the<br>have any further questions, please contact us at                                                                                                    | NPLE      | 2307957284                    |
| https://sdesk.drfmt.com/servicedesk.or.at                                                                                                    | 1-066-263-6512                                                                                                    | Invite ID | 104685e4c92e40068e10ec51747f1 |
| Training videos                                                                                                    |                                                                                                    |           | Prod                          |

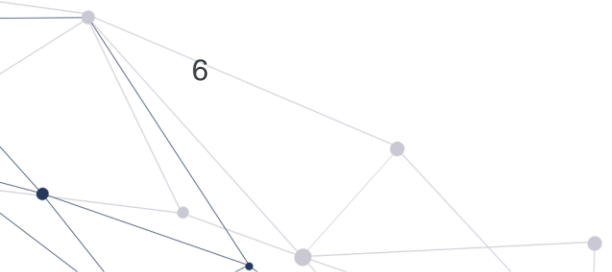

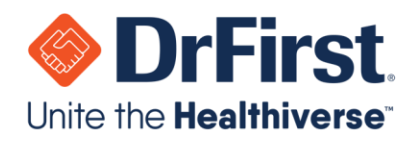

3. The next step will be to accept the **Terms of Use and Conditions** by selecting the individual gray checkboxes and clicking the **I Agree** button in the bottom right corner.

ė.

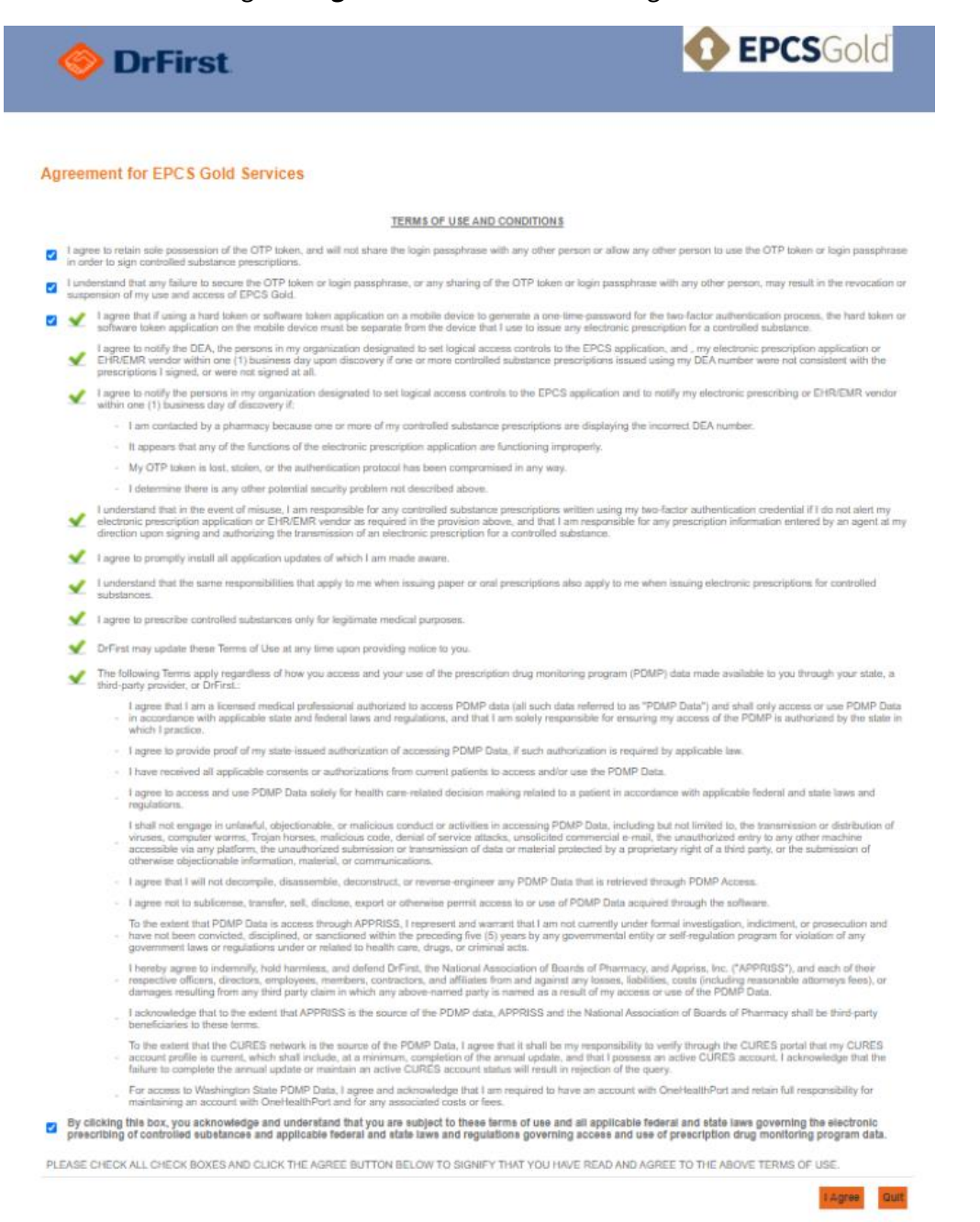

7

.

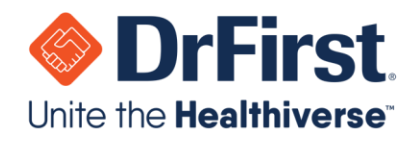

4. The next screen will present a temporary password. This allows you to resume the IDP session if you exit for any reason and should be recorded before proceeding.

**Please Note:** This temporary password can only be used if IDP has been passed and you have yet to bind a token. If the IDP session needs to be exited and completed later, this password can be used to access the session within 24 hours. To use this password, click on the original invite link and enter the password.

|                                                                                                    | 👳 InfiniD                                                                                                    |
|----------------------------------------------------------------------------------------------------|----------------------------------------------------------------------------------------------------|
| li Wayne Best,                                                                                                    |                                                                                                    |
| DrFirst Inc has requested you to co                                                                                                    | implete identity proofing (IDP).                                                                                                    |
| InfinID, an identity and credential m<br>ethod for providers to comply to NIST is<br>e bound to your identity during this proc<br>roofing steps again for other services th<br>ubstances (EPCS). | anagement service, leverages remote knowledge based authentication (KBA) technologies to provide a online<br>evel of assurance (LOA) 3 requirements. This level of assurance requires a two-factor authentication token to<br>ess. InfinID also enables you to verify your identity in the future without having to complete the KBA identity<br>at require identity proofing and/or multi-factor authentication such as electronic prescribing of controlled |
| If you are unable to complete block<br>ession password for up to 24 hours V7<br>the event that you are unable to bin                                                                             | The your credentials to your identity during this session, you may resume your session with this temporary<br>Y5d Please record this temporary password now to prevent the need to re-do identity proofing again<br>d your credentials after completing identity proofing during this session.                                                                                                    |
| Please click Next to proceed.                                                                                                    |                                                                                                    |
|                                                                                                    | Next Cancel                                                                                                    |
|                                                                                                    | © 2013 - 2020 DriFinst.com. All rights reserved.                                                                                                    |

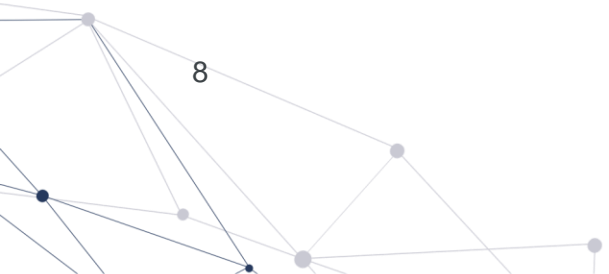

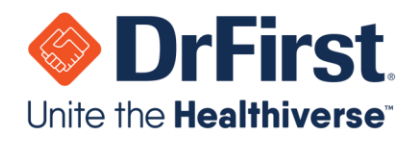

- 5. The next screen lists some pre-requisites of the IDP process:
  - a. Token: At least one hard or soft token is necessary to proceed.
  - b. **Personal credit card**: This is NOT MANDATORY and can be ommitted. If you are having a hard time passing IDP, entering this information may help you pass.

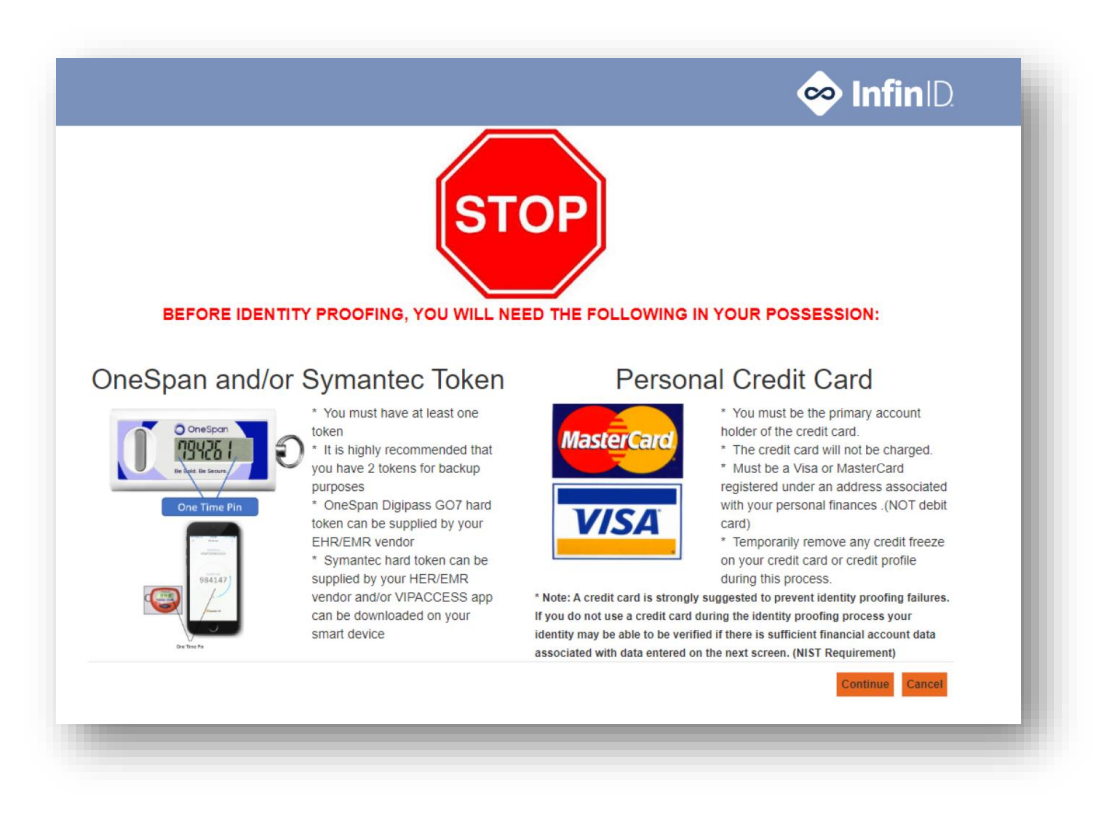

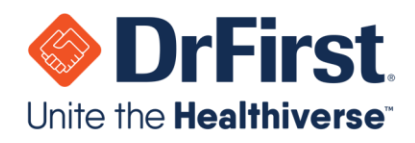

#### 6. Then, accept the InfinID Application Terms of Use.

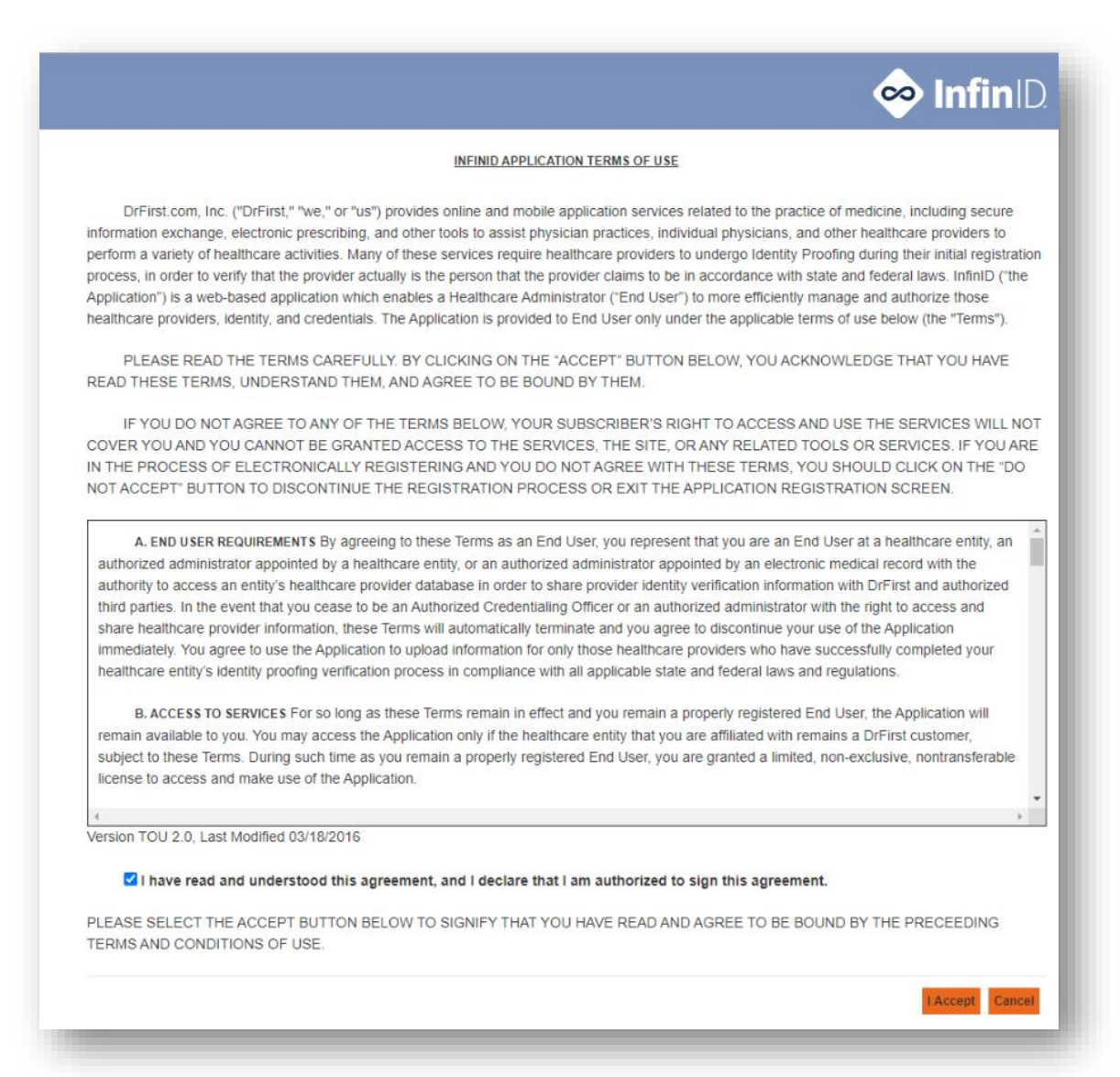

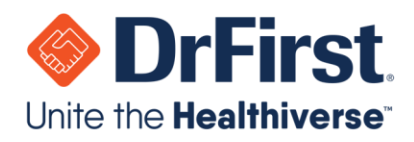

7. Complete the **User Registration** form and verify that the pre-poulated fields are correct. Here are some tips and notes on the fields within this forms:

#### Required

- **NPI**: This will be pre-populated.
- First / Last Name: These fields will be pre-populated.
- **E-mail Address**: This will be pre-populated.
- **DEA Number**: This will be pre-populated.
- **Date of Birth**: Please click on the calendar icon and select your birth year followed by the month and then day. This will make ensure correct it is formatting.
- **Home Address** fields: Please enter the address related your financial records. This is typically a home address. Please do not input any special characters within the address field.
- Social Security Number: Personal SSN number.
- **Mobile Phone Number**: While this is not required, if you enter a mobile phone number that Experian can validate, you will receive a text message with a confirmation code instead of a physical letter. This greatly speeds up the IDP process.

#### Optional

- **Credit Card Number**: While this is not required, this can increase your chances of passing IDP if you fail the first time. Please enter a personal credit card that is either a VISA or MasterCard. You will <u>NOT</u> be charged; Experian requires only the first 8 digits.
- **Driver's License State, Driver's License #, and Residential Phone Number** are not required. If you enter your Driver's License #, please put the class of the license at the end of the number.

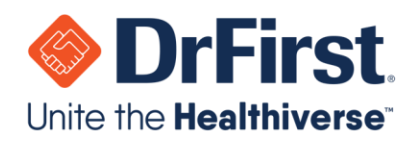

| Window provident with an other and he | indry.                                                                                                    |                              |                                                                                                    | 14.                                                                                                    |              |
|---------------------------------------|----------------------------------------------------------------------------------------------------|------------------------------|----------------------------------------------------------------------------------------------------|----------------------------------------------------------------------------------------------------|--------------|
| Fields marked with ** should be       | provided to prevent iden                                                                                                    | tery prooning tail           | ures or delays, see notes below form he                                                                                                    | 905.                                                                                                    |              |
| 0 2                                   | 3 4                                                                                                    | 5                            | 6                                                                                                    |                                                                                                    | _            |
| NPI *                                 | 2307957284                                                                                                    |                              | The following fields are optional; how<br>confirm your identity.                                                                                                    | wever, if entered accurately will                                                                                                    | help         |
| First Name*                           | Wayne                                                                                                    |                              | Driver's License State                                                                                                    | Choose a Value                                                                                                    | ×            |
| Last Name*                            | Best                                                                                                    |                              | Driver's License Number                                                                                                    |                                                                                                    | 0            |
| Email Address *                       | waynebest@fakee                                                                                                    | smail.com                    | Residential Phone Number                                                                                                    |                                                                                                    |              |
| DEA Number *                          | AP3306188                                                                                                    |                              | Presented by                                                                                                    |                                                                                                    |              |
| Date of Birth (MMDDYYYY)*             | 01 - 01 - 195                                                                                                    | 57 🗸                         | Experian                                                                                                    |                                                                                                    |              |
| Home Street Address"                  | 1361 K ST SE AP                                                                                                    | T 204                        |                                                                                                    |                                                                                                    |              |
| Home City*                            | Washington                                                                                                    |                              |                                                                                                    |                                                                                                    |              |
| Home State"                           | District of Column                                                                                                    | bia (DC) 🗸                   |                                                                                                    |                                                                                                    |              |
| Home Zip*                             | 20003                                                                                                    |                              |                                                                                                    |                                                                                                    |              |
| Social Security Number*               | 890-62-9517                                                                                                    |                              |                                                                                                    |                                                                                                    |              |
| Mobile Phone Number **                | (202) 132-5831                                                                                                    | 6                            |                                                                                                    |                                                                                                    |              |
| Credit Card Number **                 |                                                                                                    | 0                            |                                                                                                    |                                                                                                    |              |
| ** A Experian Transaction Numb        | er will be sent to the mob<br>ocess. If you do not provi                                                                                                    | ile phone numb               | er provided. You will need to save and e<br>nber or if the mobile number can't be m                                                                                                    | inter that code in later steps<br>atched to your home address                                                                                                    | to<br>s. The |
| complete the identity proofing or     | and the second second sec | and the second second second | The second second | the second days and the second days and the se |              |

**Please Note:** The orange arrows indicate all the fields that need to be completed and verified for accuracy.

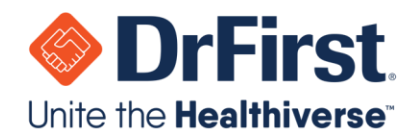

8. You will then be required to answer 3-4 security questions pertaining to your financial history

**Please Note**: If you are not presented with IDP questions, this could be due to a number of different factors. This includes but is not limited to a security freeze on your accounts. Instead of these questions, you will see a message that informs you of unsuccessful identity proofing.

|         | Sector Sector Se |
|---------|----------------------------------------------------------------------------------------------------|
| Identit | y Proofing Process                                                                                                    |
| 6       |                                                                                                    |
|         |                                                                                                    |
| Please  | answer the following questions which are based on records from your credit profile:                                                                                                    |
| 1       | According to your credit profile, you may have opened a mortgage loan in or around April 2019. Please select the lender to whom<br>you currently make your mortgage payments. If you do not have a mortgage, select 'NONE OF THE ABOVE/DOES NOT APPLY'. *                                                                                                    |
|         | ○ FREDDIE MAC                                                                                                    |
|         |                                                                                                    |
|         |                                                                                                    |
|         | OBANK                                                                                                    |
|         | ○ NONE OF THE ABOVE/DOES NOT APPLY                                                                                                    |
| 2       | According to your credit profile, you may have opened an auto loan in or around October 2019. Please select the lender for this account. If you do not have such an auto loan, select 'NONE OF THE ABOVE/DOES NOT APPLY'. * O NISSAN MOTOR ACCEPTANCE O CHRYSLER CREDIT O ONYX ACCEPT                                                                                                    |
|         |                                                                                                    |
|         |                                                                                                    |
| 3       | You may have opened an auto loan or auto lease in or around October 2019. Please select the dollar amount range in which your monthly auto loan or lease payment falls. If you have not had an auto loan or lease with any of these amount ranges now or in the past, please select 'NONE OF THE ABOVE/DOES NOT APPLY'. *                                                                                                    |
|         | ○ \$285 - \$384                                                                                                    |

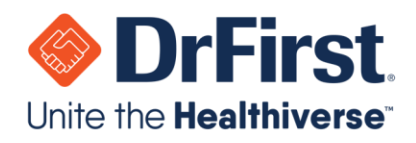

9. Based on the answers to the questions presented, combined with the initial information entered by you on the **User Registration** screen, Experian will determine whether or not you have successfully passed IDP.

**Please Note**: If you fail three times, this will lock your account. You cannot attempt IDP again for a full 24 hours.

10. Once IDP has been completed, you will receive a confirmation on the next screen that your identity has been successfully confirmed and be prompted to add a token, click the orange Add New Token button. It is HIGHLY RECOMMENDED that you add at least TWO tokens, in case one is lost or inaccessible. If you cannot attach two tokens at this step, another token can be added from the EPCS Dahsboard at a later time. You can have up to 5 tokens for your account.

|                                                                                                    |                                                                                                 |                                                                             |                                                            |                                                                         | ا ∞                                                                                   | I <b>nfin</b> ID.                                       |
|----------------------------------------------------------------------------------------------------|-------------------------------------------------------------------------------------------------|-----------------------------------------------------------------------------|------------------------------------------------------------|-------------------------------------------------------------------------|---------------------------------------------------------------------------------------|---------------------------------------------------------|
| Congratulations! You binding your identity                                                                                               | r identity has been<br>to the credentials.                                                      | confirmed but th                                                            | ere are just a                                             | a few more steps                                                        | to complete the pro                                                                   | ocess of                                                |
| Registering a Two Fa                                                                                                    | actor Authentication                                                                            | Token                                                                       |                                                            |                                                                         |                                                                                       |                                                         |
| This is required to complet<br>authentication without havi<br>the approved manufacture<br>instructions on each manuf<br>Token Management | e identity proofing at NIS<br>ng to redo knowledge ba<br>rs listed in the drop dow<br>facturer. | ST level of assurance :<br>ased authentication fo<br>n below or use an exis | 3 and will allow<br>r identity proofin<br>sting token from | you to add additional s<br>g. You may download<br>one of those manufact | ervices later which requi<br>a free authentication toke<br>turers. Please see the too | re multi-factor<br>en from one of<br>ol tip for further |
|                                                                                                    |                                                                                                 |                                                                             |                                                            |                                                                         | Fields marked with                                                                    | * are mandatory                                         |
| 0 0                                                                                                    | 3 4                                                                                             | 5                                                                           | 6                                                          |                                                                         |                                                                                       | _                                                       |
| Token Name                                                                                                    | Credential ID                                                                                   | Manufacturer                                                                | Issuer                                                     | Туре                                                                    | Auth                                                                                  |                                                         |
|                                                                                                    |                                                                                                 |                                                                             |                                                            |                                                                         | Add New To                                                                            | ken Continue                                            |

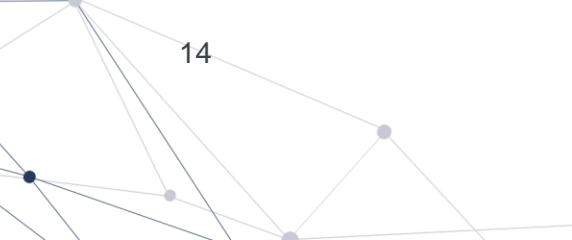

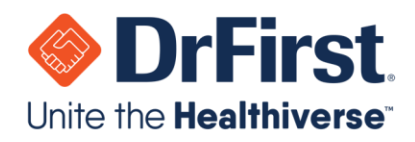

**11**. Select the manufacturer from the **Token Manufacturer** drop-down menu.

| Congratulations!<br>inding your iden                                                            | Your identity has been<br>tity to the credentials.                                                           | n confirmed but th                                                            | ere are just a                                                     | iew more steps                                                | to complete the p                                                                 | rocess of                                                     |
|-------------------------------------------------------------------------------------------------|----------------------------------------------------------------------------------------------------|-------------------------------------------------------------------------------|--------------------------------------------------------------------|---------------------------------------------------------------|-----------------------------------------------------------------------------------|---------------------------------------------------------------|
| Registering a Two                                                                               | Factor Authenticatio                                                                                         | n Token                                                                       |                                                                    |                                                               |                                                                                   |                                                               |
| his is required to com<br>uthentication without<br>he approved manufac<br>istructions on each m | plete identity proofing at Ni<br>having to redo knowledge t<br>turers listed in the drop dov<br>anufacturer. | ST level of assurance :<br>based authentication fo<br>wn below or use an exis | 3 and will allow yo<br>r identity proofing.<br>sting token from or | u to add additional<br>You may download<br>e of those manufad | services later which req<br>I a free authentication to<br>cturers. Please see the | uire multi-factor<br>oken from one of<br>tool tip for further |
| oken Manageme                                                                                   | ent                                                                                                    |                                                                               |                                                                    |                                                               |                                                                                   |                                                               |
|                                                                                                 |                                                                                                    |                                                                               |                                                                    |                                                               | Fields marked wit                                                                 | h * are mandatory                                             |
| 0                                                                                               |                                                                                                    | 6                                                                             | 6                                                                  |                                                               |                                                                                   |                                                               |
| 0 0                                                                                             |                                                                                                    |                                                                               | 0                                                                  |                                                               |                                                                                   |                                                               |
| Token Name                                                                                      | Credential ID                                                                                                | Manufacturer                                                                  | Issuer                                                             | Туре                                                          | Auth                                                                              |                                                               |
|                                                                                                 |                                                                                                    |                                                                               |                                                                    |                                                               | Add New                                                                           | Token Continue                                                |
|                                                                                                 | entication Token                                                                                             |                                                                               |                                                                    |                                                               |                                                                                   |                                                               |
| dd Two Factor Auth                                                                              |                                                                                                    |                                                                               |                                                                    |                                                               |                                                                                   |                                                               |
| dd Two Factor Auth                                                                              | Select V<br>Select<br>SYMANTEC<br>DNESPAN                                                                    |                                                                               |                                                                    |                                                               |                                                                                   |                                                               |

- a. Select SYMANTEC if:
  - i. You are using a soft token (VIP Access App on mobile phone/tablet/computer)
  - ii. You are using a keychain hard token that has the Symantec name and logo on the face of the token.

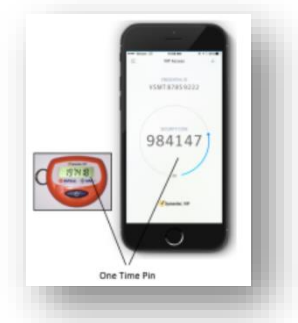

- b. Select ONESPAN if:
  - i. You are using a keychain hard token that has the OneSpan name and logo on the face of the token.

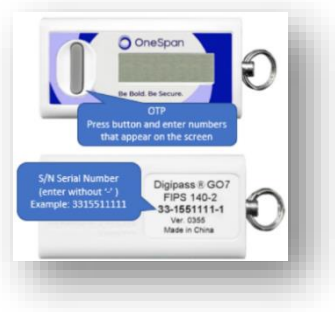

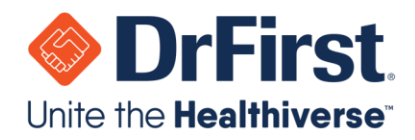

- **12**. Complete the rest of the fields with the following listed information to be entered per token:
  - a. Token Issuer: DrFirst
  - b. Token Type: OTP HARD TOKEN (key fob) or OTP SOFT TOKEN (VIP Access)
  - c. **Token Name**: Nickname for the token to help identify it (Ex. "iPhone token", "key fob", etc.).
  - d. Serial Number or Credential ID:
    - i. If using a **Symantec HARD token** (keyfob): enter the Serial Number (S/N) on the back of the token without any spaces.
    - ii. If using a **OneSpan HARD token**(keyfob): enter the Serial Number (S/N), which is the long string of numbers on the back of the token without any dashes.
    - iii. If using the **Symantec VIP Access app** SOFT token: enter the Credential ID that appears at the top of the screen without any spaces.
  - e. **One Time Passcode (OTP)**: The number generated on the hard token or the "Security Code" from the VIP Access app.

|                                                                                                    |                                                                                                    |                                                                                                  |                                                                                                    | 🧇 Infin                                                                                                    | D                                                                                                    |                                                                                                    |                                                            |                                                   |                                                              |                                                              | 0                                                                      | lnfinID                                                                  |
|----------------------------------------------------------------------------------------------------|----------------------------------------------------------------------------------------------------|--------------------------------------------------------------------------------------------------|----------------------------------------------------------------------------------------------------|----------------------------------------------------------------------------------------------------|----------------------------------------------------------------------------------------------------|----------------------------------------------------------------------------------------------------|------------------------------------------------------------|---------------------------------------------------|--------------------------------------------------------------|--------------------------------------------------------------|------------------------------------------------------------------------|--------------------------------------------------------------------------|
| ongratulations! Your identity h<br>nding your identity to the crea                                                                                                    | nas been confirmed<br>ientials.                                                                    | I but there are just                                                                             | a few more steps                                                                                                    | to complete the process of                                                                                                    | Congratulations! Yo<br>binding your identity                                                                                                    | ir identity has be to the credential                                                                          | en confirn<br>Is.                                          | ned but the                                       | re are just a                                                | few more step                                                | s to complete th                                                       | e process of                                                             |
| egistering a Two Factor Author<br>is is required to complete identity pro-<br>timentication without having to redo kin<br>e approved manufacturers listed in the<br>structions on each manufacturer.<br>oken Management                                                                                                    | entication Token<br>ofing at NIST level of as<br>iowledge based authent<br>e drop down below or us | surance 3 and will allow<br>cation for identity proof<br>e an existing token from                | v you to add addisonaf<br>Ing. You may download<br>n one of those manufar                                            | services later which require multi-factor<br>i a free authentication token from one o<br>clurers. Please see the tool tip for furth | Registering a Two F<br>This is required to comple<br>authentication without ha<br>er the approved manufactur<br>instructions on each man<br>Token Management | actor Authenticat<br>te identity proofing at<br>ing to redo knowledg<br>ris listed in the drop d<br>facturer. | tion Token<br>NIST level o<br>e based auth<br>town below o | f assurance 3<br>entication for<br>r use an exist | and will allow yo<br>identity proofing,<br>ing token from or | su lo add additiona<br>You may downloa<br>ne of those manufa | l services later which<br>d a free authenticab<br>icturers. Please see | require multi-factor<br>on token from one of<br>the tool tip for further |
|                                                                                                    |                                                                                                    |                                                                                                  |                                                                                                    | Fields marked with * are mandate                                                                                                    | ory                                                                                                    |                                                                                                    |                                                            |                                                   |                                                              |                                                              | Fields marker                                                          | d with " are mandatory                                                   |
| 0 0 0                                                                                                    | 0                                                                                                  | 5 6                                                                                              |                                                                                                    |                                                                                                    | 0 0                                                                                                    | 0                                                                                                    | 0                                                          | 5                                                 | 6                                                            |                                                              |                                                                        |                                                                          |
| oken Name Credent                                                                                                    | el ID Menufect                                                                                     | irvi Issuer                                                                                      | Type                                                                                                    | Auth                                                                                                    | Token Name                                                                                                    | Credential ED                                                                                                 | Manut                                                      | ectorer                                           | Issuer                                                       | Type                                                         | Asta                                                                   |                                                                          |
|                                                                                                    | Manada                                                                                             | and a second                                                                                     | 1993.000                                                                                                    | Add New Tokan Costine                                                                                                    |                                                                                                    |                                                                                                    | Contrast                                                   |                                                   |                                                              | (SARE)                                                       | Add                                                                    | New Token Continue                                                       |
| Id Two Pactor Authentication Tokke<br>Ann Manufacturer <sup>4</sup> ORE 575<br>Ann Stearer <sup>4</sup> ORE 575<br>Ann Type <sup>1</sup> OTP IAA<br>Ann Type <sup>1</sup> OTP IAA<br>Ann T | n<br>r v o<br>ko TOKEN v o<br>keen o<br>054 o<br>OCear Text                                        | Missia Nander<br>Pros Nander<br>Person Nander<br>Person Nander<br>Person Nander<br>Person Nander | nespon<br>terterine<br>of more real and the<br>of the foreign<br>Page 16.2<br>2.3.4561112<br>3.4.561112<br>May a Day |                                                                                                    | Add Two Factor Authen<br>Token Manifesturer *<br>Token Issoer *<br>Token Type *<br>Token Name *<br>Send Number or Credentia<br>One Time Plasscole (DTP)      | Ication Token SYMANTEC DRFIRST OTP SOFT TOKE IPhone IID 'SYMC2391852                                          |                                                            | Ger                                               | 9541437<br>                                                  |                                                              | , Andre                                                                | Texture Century                                                          |

**Please Note**: Your screen may look like either of these images depending on which token was selected.

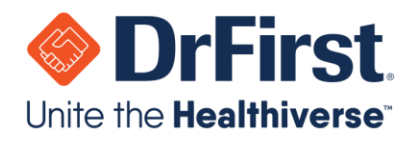

13. Once all of the required fields have been entered, click the **Save New Token** button. Upon successfully registering a token, a green success message will appear on the screen. You may save additional tokens or click **Continue** to proceed.

|                                         |                                                             |                         |                       |                                                      | Fields marked with * are mandatory                                        |
|-----------------------------------------|-------------------------------------------------------------|-------------------------|-----------------------|------------------------------------------------------|---------------------------------------------------------------------------|
| 0-0                                     | 0 0                                                         | 5                       | 6                     |                                                      | Fields marked with 7 are mandatory                                        |
| 0-0                                     |                                                             | 5                       | 6                     |                                                      | Fields marked with " are mandatory                                        |
|                                         |                                                             |                         |                       |                                                      | rields marked with " are mandatory                                        |
|                                         |                                                             |                         |                       |                                                      | FIGURE TO STREET WITH THE TO SHOULD TO THE                                |
|                                         |                                                             |                         |                       |                                                      |                                                                           |
| oken Manageme                           | ent                                                         |                         |                       |                                                      |                                                                           |
| approved manufac<br>tructions on each m | turers listed in the drop dow<br>anufacturer.               | n below or use an exi   | sting token from on   | e of those manufacturers                             | s. Please see the tool tip for further                                    |
| thentication without                    | prete identity proofing at Ni<br>having to redo knowledge b | ased authentication for | or identity proofing. | o to add additional servic<br>You may download a fre | es later which require multi-factor<br>e authentication token from one of |
| egistering a Two                        | - actor Authentication                                      | n loken                 | 9 and will all        | to add addition of                                   | ne later utich marine an 10 f. au                                         |
| oglate -t                               | Easter A                                                    | n Tolur -               |                       |                                                      |                                                                           |

- 14. Next, a passphrase, security question, and security answer must be created for the account. This passphrase is a password that will be used to prescribe controlled substances. The security question and answer will be necessary if you ever have to reset your passphrase.
  - a. The passphrase must be at least 8 characters long, be mixed case, and contain at least one number—avoid special characters.
  - b. A security question and security answer (**case sensitive**) will need to be entered as well. Since it is case sensitive, the security answer has to be remembered exactly as it was entered. This will be used in the event the passphrase is forgotten.

**Please Note:** We strongly recommend that the passphrase and security question/answer are written down to be stored in a secure location. DrFirst cannot reset a passphrase. The passphrase can only be reset by correctly answering your security question. In the event that the passphrase is

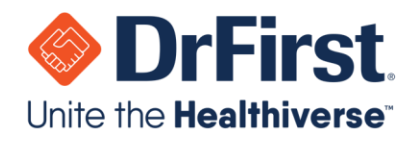

forgotten and cannot be reset, your account will be DISABLED, and you will be required to complete IDP again from the beginning.

| Pacenhrace Creation                                                                                                    |                                                                                                    |                                                                                                    |                                                                                                    |
|----------------------------------------------------------------------------------------------------|----------------------------------------------------------------------------------------------------|----------------------------------------------------------------------------------------------------|----------------------------------------------------------------------------------------------------|
| asspirase oreation                                                                                                    |                                                                                                    |                                                                                                    |                                                                                                    |
|                                                                                                    |                                                                                                    |                                                                                                    | Fields marked with * are mandatory                                                                                                    |
| 0 0                                                                                                    | 0 0 0                                                                                                    | 6                                                                                                    |                                                                                                    |
|                                                                                                    |                                                                                                    |                                                                                                    |                                                                                                    |
| Olagoa creata a nacenhrana Mr                                                                                                    |                                                                                                    |                                                                                                    | standide a second to the base of the second shaded as the second second s |
| related accounts which require                                                                                                    | ou will need this passphrase as an au<br>identity proofing so that you don't ne                                                                                        | thentication factor to verify your id<br>to compete the knowledge base                                                                                                    | entity again later when adding new services or<br>ed authentication identity proofing process again.                                                                                                    |
| related accounts which require<br>You may also use this passphra<br>Please create a security question<br>forget it.                                                                                                    | ou will need this passphrase as an at<br>identity proofing so that you don't ne<br>ase to log into a dashboard where yo<br>on that is personal to you, and for wh      | thentication factor to verify your id<br>ed to compete the knowledge bass<br>a can manage your profile and aut<br>ch only you know the answer. Thi                             | entity again later when adding new services or<br>ed authentication identity proofing process again.<br>hentication credentiais.<br>s will be used to reset your passphrase if you                                                                                                    |
| rease create a passpiritate. It<br>related accounts which require<br>You may also use this passpira<br>Please create a security question<br>forget it.<br>Passphrase *                                                                              | ou will need this passphrase as an ai<br>identity proofing so that you don't ne<br>ase to log into a dashbeard where yo<br>on that is personal to you, and for wh      | thentication factor to verify your id<br>ad to compete the knowledge basis<br>u can manage your profile and aut<br>ch only you know the answer. Thi                            | entity again later when adding new services or<br>ed authentication identity proofing process again.<br>heritication credentials.<br>s will be used to reset your passphrase if you                                                                                                    |
| Prease create a passpillable. The realised accounts which require<br>You may also use this passphra<br>Please create a security question<br>forget it.<br>Passphrase *<br>Confirm Passphrase *                                                      | ou will need this passphrase as an ai<br>identity proofing so that you don't ne<br>ase to log into a dashboard where yo<br>on that is personal to you, and for wh      | thentication factor to verify your id<br>ad to compete the knowledge basis<br>is can manage your profile and aut<br>ch only you know the answer. Thi                           | entity again later when adding new services or<br>ad authentication identity proofing process again.<br>hentication credentials.<br>s will be used to reset your passphrase if you                                                                                                    |
| rease create a passpillable. It<br>related accounts which require<br>You may also use this passpin<br>Please create a security questic<br>forget it.<br>Passphrase *<br>Confirm Passphrase *<br>Security Question *                                 | ou will need this passphrase as an au<br>identity proofing so that you don't ne<br>ase to log into a dashboard where yo<br>on that is personal to you, and for wh      | thentication factor to verify your id<br>ed to compete the knowledge basis<br>u can manage your profile and aut<br>ch only you know the answer. Thi                            | entity again later when adding new services or<br>ed authentication identity proofing process again.<br>hertication credentiais.<br>s will be used to reset your passphrase if you                                                                                                    |
| Prease create a passpillable. The<br>related accounts which require<br>You may also use this passphra<br>Please create a security question<br>forget it.<br>Passphrase *<br>Confirm Passphrase *<br>Security Question *<br>Security Answer *        | ou will need this passphrase as an ai<br>identity proofing so that you don't ne<br>ase to log into a dashboard where yo<br>on that is personal to you, and for wh<br>  | thentication factor to verify your id<br>ad to compete the knowledge basis<br>is can manage your profile and aut<br>ch only you know the answer. Thi                           | entity again later when adding new services or<br>el authentication identity proofing process again.<br>hertication credentiais.<br>s will be used to reset your passphrase if you                                                                                                    |
| Prease create a passphildse. The<br>related accounts which require<br>You may also use this passphra<br>Please create a security question<br>forget it.<br>Passphrase *<br>Confirm Passphrase *<br>Security Question *<br>Security Answer *         | ou will need this passphrase as an ai<br>identity proofing so that you don't ne<br>ase to log into a dashboard where yo<br>on that is personal to you, and for wh<br>  | thentication factor to verify your id<br>ad to compete the knowledge basic<br>u can manage your profile and aut<br>ch only you know the answer. This<br>Vour password is good  | entity again later when adding new services or<br>da uthentication identify proofing process again,<br>hentication credentials.<br>s will be used to reset your passphrase if you                                                                                                    |
| rease cleare a passpillable. The require require related accounts which require You may also use this passphra Please create a security question forget it.     Passphrase *     Confirm Passphrase *     Security Question *     Security Answer * | ou will need this passphrase as an at<br>identity proforing so that you don't ne<br>ase to log into a dashboard where yo<br>on that is personal to you, and for wh<br> | thentication factor to verify your id<br>ed to compete the knowledge basis<br>is can manage your profile and aut<br>ch only you know the answer. This<br>Your password is good | entity again later when adding new services or<br>da uthentication identify proofing process again,<br>hentication credentials.<br>s will be used to reset your passphrase if you                                                                                                    |

**15**. After entering the **Passphrase, Security Question, and Security Answer**, click Continue to move forward.

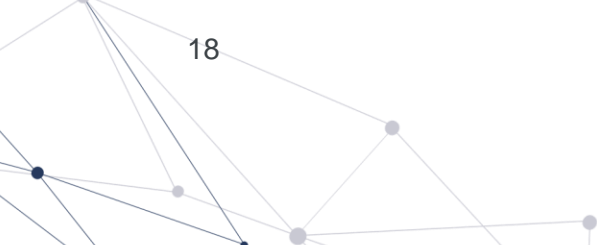

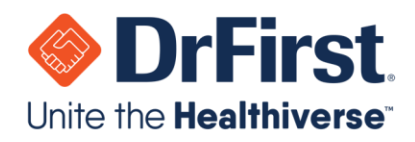

16. Once the Identity Proofing and registration steps have been completed, the next screen displays information in regards to the Experian Transaction Number. This step must be completed in order to finalize your EPCS credentialing. You will receive either a letter by USPS mail or an SMS text message with the Experian Transaction number. The workflow for each is as follows:

|   | Identity Proofing Confirmation Index ×                                                                                                    | 6       | Ø      |
|---|----------------------------------------------------------------------------------------------------|---------|--------|
|   | InfinID-InfinIDAdmingbdfirst.com> 4.47 PM (3 minutes apo) 📩 to me +                                                                                                    | *       | :      |
|   | Dear Dr. Wayne Best,                                                                                                    |         |        |
|   | Congratulations! Experian has verified your identity. Experian will be sending you transaction number by text message or by letter in the mail. You will need to enter this code in the InfinID console in order to verify that you are the individual the phone number and address information provided. | associa | ted to |
|   | If you have already entered your Experian transaction number within InfinID you may ignore this email.                                                                                                    |         |        |
|   | If you have not yet entered your Experian transaction number in InfinID, please follow the below instructions.                                                                                                    |         |        |
|   | 1. Have your transaction number sent by Experian ready.                                                                                                    |         |        |
| ⇒ | 2. Go to link and follow the instructions. If the link does not open a web page, please copy and paste the link in a browser,                                                                                                    |         |        |
|   | If you have any further questions, please contact support at DrFirst Inc support.                                                                                                    |         |        |
|   | Diffrat for<br>9402 Key West Ave<br>RockNile MD<br>(660) 263-9512                                                                                                    |         |        |

**Please Note:** If you must navigate away from this screen, it is safe to do so at this time. Experian sends an email congratulating you on completing identity proofing. Within this email is a link to enter the transaction number later. PLEASE DO NOT DELETE THIS EMAIL.

| idenity Probing Process                                                                                                    |                                                                                                    |
|----------------------------------------------------------------------------------------------------|----------------------------------------------------------------------------------------------------|
| Thank you! Your credentials have successfully been bound to<br>methods. If you have received your code by text message, pi<br>to verify your identity using a second channel of verification. | o your identity. An Experian Transaction Number has been sent to you by one of the below<br>lease enter it now. This is required to complete remote identity proofing at NIST standards                                                                                                    |
| SMS Text/Voice                                                                                                    | Mailed Letter                                                                                                    |
| If you entered a plone number but have not received your termines that measure on the support to resent your Experian transaction number.                                                     | Image: State State |
| Experian Transaction Number *                                                                                                    | Verity Cude                                                                                                    |
| If you have yet to receive an Experian Transaction Number, a<br>you have not received it yet. You will be required to log in with<br>return.                                                  | an email has also been sent with a link to return to this screen and enter the code later if<br>h your credentials which you have just bound and enter the verification code when you                                                                                                    |

a. **SMS Text Message:** If you entered a mobile phone that was successfully validated by Experian, the Experian Transaction Number will arrive immediately via SMS text message. Enter the **Experian Transaction Number** and click **Verify Code**.

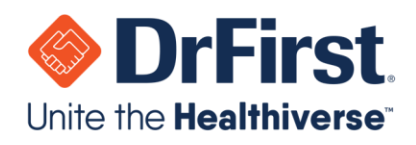

| Confirming your Experian                                                                                             | fransaction Number                                                                  |                                                                                   |                                                                                                    |
|----------------------------------------------------------------------------------------------------|-------------------------------------------------------------------------------------|-----------------------------------------------------------------------------------|----------------------------------------------------------------------------------------------------|
| hank you! Your credentials have succe<br>een sent to your email. Once you recei<br>ound and enter the Experian code. | ssfully been bound to your identity. A t<br>ve the letter from Experian, please use | experian Transaction Number code will<br>the link in your confirmation email to r | be mailed to you by Experian and a confirmation email has<br>eturn and log in with your credentials which you have just |
| his is required to complete remote ider                                                                              | tity proofing at NIST standards to veri                                             | y your identity using a second channel                                            | of verification.                                                                                                    |
| Experian                                                                                                    | Experian                                                                            |                                                                                   |                                                                                                    |
| Costa Mesa, CA 92828<br>www.expertan.com                                                                             | Transaction<br>Number                                                               |                                                                                   |                                                                                                    |
| (Insert Physician Name)<br>(Insert Address)<br>(Insert City, State, Zip)                                             |                                                                                     |                                                                                   |                                                                                                    |
| Transaction Number / R                                                                                               | EFERENCE-ID = XXXXXXXX                                                              |                                                                                   |                                                                                                    |
| /ithin the next 5-6 business days, you s                                                                             | should receive a mailed letter from our                                             | Identity verification vendor Experian                                             | PLEASE DO NOT THROW THIS LETTER AWAY.                                                                                   |

- b. **USPS Mail:** If a mobile phone number was not entered or if Experian is unable to validate the mobile number, Experian will send a letter via USPS mail containing the number that typically arrives in 5-6 business days.
  - i. Once the letter arrives, you should access the IDP confirmation email and click the link in step 2 (see image above) to enter the **Experian Transaction Number**.
  - **ii.** Enter the Experian Transaction Number, passphrase, and pin from your selected token. Then, click the **Submit** button to complete.

|                                    |                                                          | 📀 InfiniD.                                   |
|------------------------------------|----------------------------------------------------------|----------------------------------------------|
| Experian Transaction Numb          | er Verification                                          |                                              |
| Please enter your Experian transac | ion number and verify your identity with the credentials | bound during your identity proofing session. |
| Experian Transaction Number        | 2149161061                                               |                                              |
| Passphrase                         | ••••••                                                   | Forgot Passphrase?                           |
| Select Token                       | (White Token) 3510754364 🗸                               |                                              |
| One time passcode                  |                                                          |                                              |
|                                    | Show Clear Text                                          |                                              |
|                                    | Submit                                                   |                                              |
|                                    | © 2013 - 2020 DrFirst.com. All rights rese               | irved.                                       |
|                                    |                                                          |                                              |

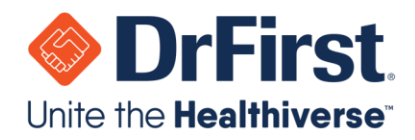

21

17. At this point in time, enrollment is complete. However, you will need to work with an administrator at your facility or practice to have your EPCS account activated by completing <u>Logical Access Control (LAC</u>) before you can begin e-prescribing controlled substances.

### **Re-Authentication**

If you are already an active EPCS prescriber and are on-boarding for EPCS at another organization, your account can be re-authenticated by leveraging your existing credentials. This prevents you from having to complete the IDP process for each organization you are in.

Once you have been invited for the new organization, please follow the steps below.

1. Once you receive the invite from DrFirst, click the **Click To Register** link within the email. If unable to find the email, please check your junk/spam folder.

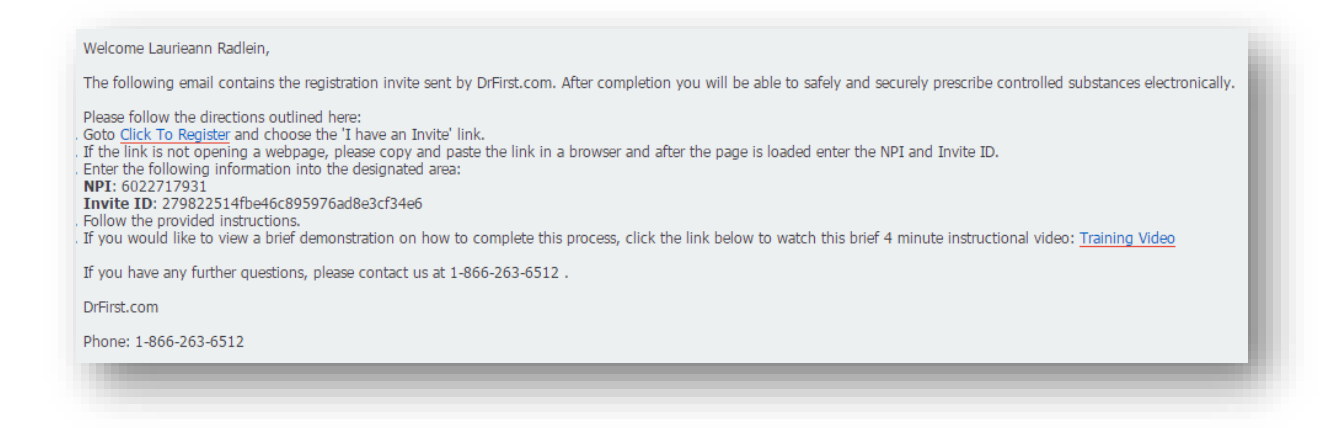

2. Within the I have an invite section, click the orange Proceed button.

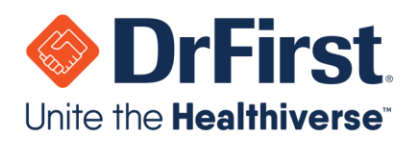

| NPI#     | 2911511675                    |
|----------|-------------------------------|
| nvite ID | 74a31c402a2a4a1d900702b1a0fb3 |
|          | Drasad                        |

- 3. Next, accept the **Terms of Use and Conditions.**
- 4. You will then be prompted to re-authenticate yourself by leveraging your existing credentials. Make sure to choose the **Use my existing authentication credentials** option to prevent having to complete identity proofing again from the beginning.

| II LAURIEANN RADLEIN,                                                                                    |                                                                                |
|----------------------------------------------------------------------------------------------------|--------------------------------------------------------------------------------|
| Rcopia has requested you to complete identity proofing. InfinID broke                                    | rs connections to Experian, credentialing offices and credential service       |
| providers to facilitate this process.                                                                    |                                                                                |
| Our records indicate you have already completed the identity proofing                                    | process. You may verify your identity using the two-factor authentication      |
| credentials you previously bound to your identity as an alternate to complet                             | ing the knowledge based authentication(KBA) identity proofing process again.   |
| Please select below if you would like to attempt to authenticate your identit<br>proofing process again. | ty using your existing credentials, or if you would like to start the identity |
| If you have forgotten your password and are unable to reset it you mu                                    | ust start the KBA identity proofing process again.                             |
| Use my existing                                                                                          | Complete the identity                                                          |
| authentication credentials                                                                               | proofing process again                                                         |

5. Finally, you will enter your existing passphrase, choose a token, enter the one-time pin (OTP), and click the **Submit** button.

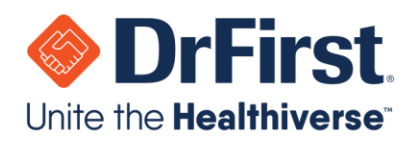

| NDI               | 6022747024              |                  |
|-------------------|-------------------------|------------------|
| Password          | 0022717951              | Forgot Password? |
| Caleottakan       |                         |                  |
| Select token      | (IPhone) STMC64666726 * |                  |
| One time password | 1                       |                  |
|                   | Show Clear Text         |                  |
|                   |                         | Submit Cancel    |

At this point in time, enrollment at the new organization is complete. However, you will need to work with an administrator to have your EPCS account activated by completing Logical Access Control (LAC) before you can begin e-prescribing controlled substances for this additional organization.

### **EPCS Logical Access Control (LAC)**

Through the Rcopia application, the designated practice administrator must authorize a provider for EPCS and change the provider's grant status to active. In order to successfully complete this step, the designated administrator and the provider should be at the computer together because the provider will need to enter in their passphrase and token information.

**Please Note:** An administrator should have been designated during implementation, but if you are unsure of who the practice administrator is, would like to add a new individual as an administrator or if the administrator needs their username/password reset, please call our 24/7 support line at 866-263-6512.

1. The affiliate will use the UILaunchLogicalAccess API to launch the LAC interface and complete EPCS activation for selected prescribers.

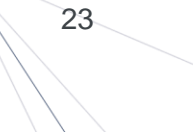

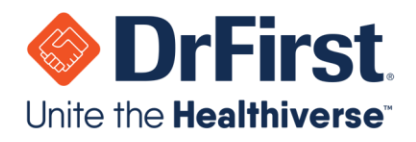

2. This link will launch the administrator into the Logical Access Control (LAC) screen. This screen will list only providers who are enrolled, meaning that they have completed the IDP process with Experian, activated their token(s), and entered their Experian Transaction Number. Any providers with an **Inactive** grant will be listed first.

**Please Note:** This screen will display no more than 50 providers, so if the administrator cannot find the provider to activate, they will search for the provider at the top of the page.

|                              |                                    |                         |                                           | V                        | EFUS            | Olu  |
|------------------------------|------------------------------------|-------------------------|-------------------------------------------|--------------------------|-----------------|------|
| Logical Acc                  | ess Control Activity Report        |                         | Auditable Event Alert Report              | Alert Email              | Configuration   | Exit |
| Organization: DrFirst I      | nc Administrator: A                | /esha Faisal (263206163 | 31) Address: 16 One Ha                    | If Mile Road Sterling He | eights IL 48312 | 1    |
| chorized to prescribe com    | trolled substances for the organiz | auon with the DEAnum    | iber selected and that the DEA license is | active and in good stand | ling.           |      |
| Search Prescri               | bers                               |                         | Der Selecten ann mar me DEA intense is    | active and in good stand | ing.            |      |
| Search Prescri               | bers<br>Last Name                  | NPI                     | ver selected and that the DEA intense is  | acuve and in good stand  | ing.            |      |
| Search Prescri               | bers<br>Last Name                  | NPI                     | Search                                    | active and in good stand | ing.            |      |
| Search Prescri<br>First Name | bers<br>Last Name                  | NPI<br>DEANumber        | Search<br>Last Change                     | Grant Status             | Grant           |      |

3. Next, the administrator will need to change the EPCS grant to **Active** for any providers that need authorization to electronically prescribe controlled substances. The administrator will find the provider to activate and toggle **Active** under the **Grant** column.

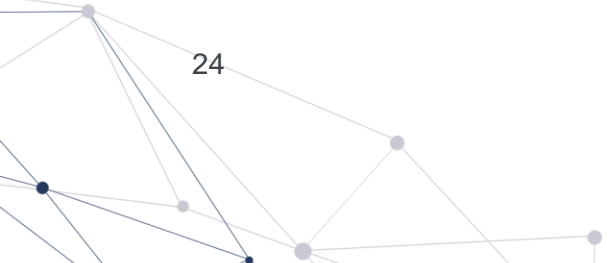

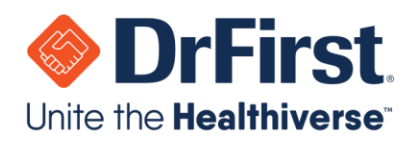

| Logical Acces                                                                  | ss Control Activity Report          |                               | Auditable Event Alert Report                    | Alert Email                 | Configuration                        | Exit     |
|--------------------------------------------------------------------------------|-------------------------------------|-------------------------------|-------------------------------------------------|-----------------------------|--------------------------------------|----------|
| Organization: DrFirst In                                                       | c Administrator: Ayes               | ha Faisal (26320616           | 31) Address: 16 One Ha                          | If Mile Road Sterling He    | eights IL 48312                      |          |
| horized to prescribe contro                                                    | olled substances for the organizati | on with the DEA num           | ber selected and that the DEA license is        | active and in good stand    | ber(s) selected for activat<br>ling. | tion are |
| Search Prescribe                                                               | ers Last Name                       | NPI                           | Administrator) must be someone who c            | active and in good stand    | per(s) selected for activating.      | uon are  |
| orized to prescribe contro<br>Search Prescrib<br>First Name                    | Last Name                           | NPI                           | ber selected and that the DEA license is        | active and in good stand    | per(s) selected for activating.      | uon are  |
| Search Prescribe<br>First Name<br>Prescriber                                   | Last Name                           | NPI DEANumber                 | Search Last Change                              | Grant Status                | Grant                                | uon are  |
| Search Prescribe<br>Search Prescrib<br>First Name<br>Prescriber<br>BEST, WAYNE | Last Name NPI 7754352145            | NPI<br>DEANumber<br>AB7246259 | Search Last Change Mon Jul 20 12:53:50 EDT 2020 | Grant Status<br>DEACTIVATED | Grant                                | tive     |

4. Once the administrator has changed the EPCS grant to **Active**, they will need to enter their (the designated practice administrator's) first and last name into the **Granting Administrator** section on the LAC screen. This acknowledges that the administrator confirms the provider has valid licenses.

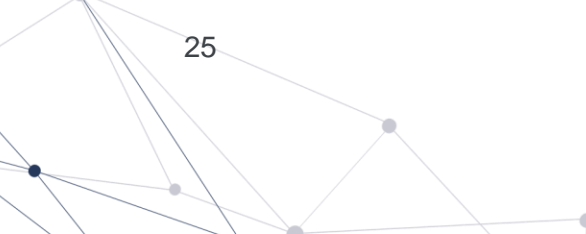

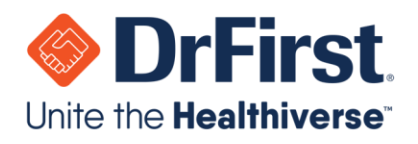

|                             |                                          |                          | Search                                         |                            |                                       |
|-----------------------------|------------------------------------------|--------------------------|------------------------------------------------|----------------------------|---------------------------------------|
| Prescriber                  | NPI                                      | DEANumber                | Last Change                                    | Grant Status               | Grant                                 |
| BEST, WAYNE                 | 7754352145                               | AB7246259                | Mon Jul 20 12:53:50 EDT 2020                   | DEACTIVATED                | Active     Inactive                   |
| I have verified that each p | prescriber selected for activation above | is authorized to prescri | ibe controlled substances for this organizatio | n using the DEA number lis | ted and that the DEA license for that |
|                             | irst and last name: Admin Name           |                          |                                                |                            |                                       |
| Please confirm your f       |                                          |                          |                                                |                            |                                       |

- 5. Then, the provider will need to identify themselves on the LAC screen by entering in their NPI number. Normally, the practice administrator will be completing this step with the provider currently being activated. In the event that the provider is not available, the validating provider can be any provider that has an EPCS Status of **ENROLLED**. This could be the provider currently being activated, another provider within the practice, **or** a provider at any practice who is **ENROLLED** with EPCS Gold.
- 6. Finally, the provider will choose the OTP token they wish to use from the dropdown box, enter his/her passphrase, and enter the OTP from the token.

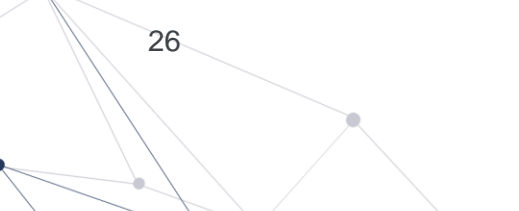

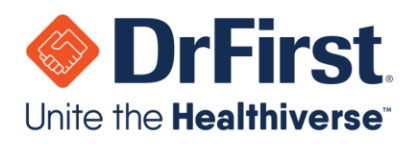

| Granung Aum                                                                                                  | nistrator                                                |                      |                                                              | •                                                                                     |
|----------------------------------------------------------------------------------------------------|----------------------------------------------------------|----------------------|--------------------------------------------------------------|---------------------------------------------------------------------------------------|
| I have verified that each p                                                                                  | rescriber select                                         | ed for activa        | tion above is authorized to prescribe controlled substance.  | s for this organization using the DEA number listed and that the DEA license for that |
| DEA number is active and                                                                                     | l in good standir                                        | ng.                  |                                                              |                                                                                       |
| Please confirm your fi                                                                                       | rst and last n                                           | ame: Admir           | 1 Name                                                       |                                                                                       |
| * Subject to DEA regu                                                                                        | lations, this will                                       | be audited v         | within DEA auditable event records for each digitally signed | d access change                                                                       |
|                                                                                                    |                                                          |                      |                                                              |                                                                                       |
|                                                                                                    |                                                          |                      |                                                              |                                                                                       |
| Authorizing Pr                                                                                               | escriber                                                 |                      |                                                              |                                                                                       |
| _                                                                                                    |                                                          |                      |                                                              |                                                                                       |
|                                                                                                    |                                                          | NPI: 230             | 7057294 Validate                                             |                                                                                       |
| Wayne Best                                                                                                   | Enter                                                    |                      | Validate                                                     |                                                                                       |
| Wayne Best<br>By entering your two-                                                                          | Enter<br>actor authent                                   | tication det         | ails above, you are agreeing to change access for            | r the prescribers and locations listed above.                                         |
| Wayne Best<br>By entering your two-<br>This transaction will b                                               | factor authent<br>e digitally sig                        | tication det         | tails above, you are agreeing to change access for           | r the prescribers and locations listed above.                                         |
| Wayne Best<br>By entering your two-<br>This transaction will b<br>Choose your Device fi                      | factor authent<br>e digitally sig                        | tication det         | tails above, you are agreeing to change access fo            | r the prescribers and locations listed above.<br>Enter the pin from your OTP token    |
| Wayne Best<br>By entering your two-<br>This transaction will b<br>Choose your Device fr<br>SYMC46242133 (iPh | factor authent<br>e digitally sig<br>rom list<br>one) ~  | tication det<br>ned. | tails above, you are agreeing to change access fo            | r the prescribers and locations listed above.<br>Enter the pin from your OTP token    |
| Wayne Best<br>By entering your two-<br>This transaction will b<br>Choose your Device fr<br>SYMC46242133 (iPh | factor authenti<br>e digitally sig<br>rom list<br>one) V | tication det<br>ned. | tails above, you are agreeing to change access fo            | r the prescribers and locations listed above.<br>Enter the pin from your OTP token    |

- 7. Once the fields have been fillied, the provider will click **Authorize**. This will activate their EPCS grant, and they can begin electronically prescribing controlled substances.
- 8. If necessary, it is possible for the administrator to see the history of providers that have gone through this process via the **Logical Access Control Activity Report.**

|                   |             |                                        |                              | LFCSOOIC                    | A    |
|-------------------|-------------|----------------------------------------|------------------------------|-----------------------------|------|
|                   |             |                                        | . 0                          | EPCS Logical Access Control | Help |
|                   |             | Logical Access Control Activity Report | Auditable Event Alert Report | Alert Email Configuration   | Exit |
| Organization: Drf | First, Inc. | Administrator: LAC Staff (2225         | 16832)                       |                             |      |
| Organization: Dri | First, Inc. | Administrator: LAC Staff (2225         | 16832)                       |                             |      |

### **Auditable Event Alerts**

Any time there is a grant status change, meaning a provider's grant status has changed from **Inactive** to **Active** or vice versa, an automatic report is generated and sent to the provider's email. Per DEA requirements, this report is sent for a provider to have for auditing purposes.

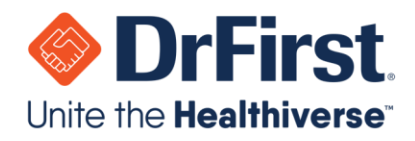

Within the Logical Access Control (LAC) screen, an administrator can view the **Auditable Event Alert Report** from the top toolbar. Additionally, the **Logical Access Control Activity Report** shows LAC activity. An administrator is able to add other users to receive the **Auditable Event Alert Report** by clicking on **Alert Email Configuration** and adding emails.

|                                        |                                 | EPCSGO                                                 | a                |
|----------------------------------------|---------------------------------|--------------------------------------------------------|------------------|
|                                        |                                 |                                                        |                  |
|                                        | 0                               | EPCS Logical Access Contr                              | rol Help         |
| Logical Access Control Activity Report | 20 Auditable Event Alert Report | EPCS Logical Access Contr<br>Alert Email Configuration | rol Help<br>Exit |

Below is a screenshot of the email a provider will receive.

| DO-NOT-REPLY-STGepcs@epcsdrfirst.com<br>to me 💌                                                                                                    | @ 11/18/15 📩 🔸 ·                                                                                                |
|----------------------------------------------------------------------------------------------------|----------------------------------------------------------------------------------------------------|
| An auditable event alert report has been generated and is ready for your review. A s into your EPCS administrative console or logical access controls console to review t representative if you have any questions. | summary of the alerts generated is attached. Please log<br>he details of the alert. Please contact your support |
| 1         Mark         And Andread         Andread           2         Second         Second         Second         Second                                                                                          |                                                                                                    |
|                                                                                                    |                                                                                                    |

A sample of the CSV file attached to the above email is shown below.

| ⊞  | Alert Report.csv 🛱 🖿<br>File Edit View Insert Format Data Tools Add-ons Help Last edit was seconds ago |         |                        |                   |            |              |                |     |
|----|----------------------------------------------------------------------------------------------------|---------|------------------------|-------------------|------------|--------------|----------------|-----|
|    | ē na '                                                                                                 | \$ % .0 | .0 <u>0</u> 123 - Aria | al - 10           | • • B Z    | <u>-</u> - è | • 🖽 • 🗄 •      |     |
| fx | Alert Type                                                                                             |         |                        |                   |            |              |                |     |
|    | А                                                                                                    | В       | С                      | D                 | E          | F            | G              | н   |
| 1  | Alert Type                                                                                             | Count   | Start Time (UTC        | End Time (UTC     | Actor Type | Actor ID     | Description    |     |
| 2  | LogicalAccessC                                                                                         | 1       | 2015-11-17T15:         | 5 2015-11-17T16:0 | PRESCRIBER | 2981111091   | LAC grant char | nge |
| 1  |                                                                                                    |         |                        |                   |            |              |                |     |

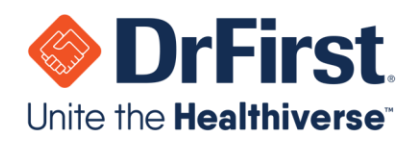

### **Frequently Asked Questions (FAQs)**

#### Where can I check what information Experian has on file for me?

In order to check the information that Experian has on record, you can obtain a Free Experian credit report from <u>www.annualcreditreport.com</u>. Identity proofing questions are formulated based upon credit history. This includes but is not limited to questions about home/auto loans, bank accounts, places of residency, etc. Having a credit report available can assist in answering these questions.

# What can I do if I am locked out of my account after three failed identity verification attempts within a 24-hour period?

You will have to wait 24 hours from the last time identity verification was attempted and failed. Any attempts made during the lockout period (whether it be an hour or 23 hours) will extend the time that you will have to wait. DrFirst Support DOES NOT have the ability to unlock your account.

### What is Serial Number (S/N) and Credential ID?

- Serial Number or (S/N): the series of numbers and/or letters on the back of the hard token that is the unique identifier for that token. S/N refers to Serial Number—not to be confused with SSN which refers to your Social Security Number and will only have to be entered in the User Information page.
- Credential ID: is the series of letters and numbers (starts with "SYMC" that appears at the top of screen when you open the soft token VIP Access app. It is a unique identifier for your soft token every time it is downloaded. So, if you delete the app and redownload it, you will have to attach another token.

#### What happens if I forget my passphrase and cannot answer my security question?

In the event that the passphrase is forgotten and cannot be reset, your account will be DISABLED, and you will be required to complete EPCS onboarding again. We strongly recommend that the passphrase and security question / answer are written down to be stored in a secure location. DrFirst cannot reset a passphrase. The passphrase can only be reset by correctly answering your security question.

#### Can I complete Identity Proofing if I have a Security Freeze on my account?

If you have a security freeze in place for your credit accounts, you MUST remove them before starting enrollment by contacting Experian. Instructions on how to remove freezes/alerts can be found at <u>www.experian.com</u> under "Credit Support".

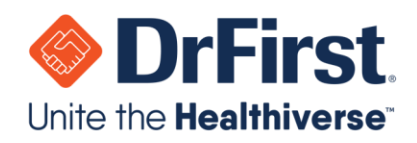

### What are some factors that result in failed Identity Proofing?

There are several factors that can hinder your ability to successfully complete Identity Proofing, these include but is not limited to the following:

- Security Freeze
- Fraud Alert
- Inability to answer security questions accurately
- Personal information entered does match what Experian has on file

If you are failing Identity Proofing, please call our support team to assess the next steps for you to complete Identity Proofing successfully.

If you have questions, please visit the DrFirst **Help Center** at https://help.drfirst.com to review informative articles, to submit a ticket, or to initiate a chat with a Support Representative.

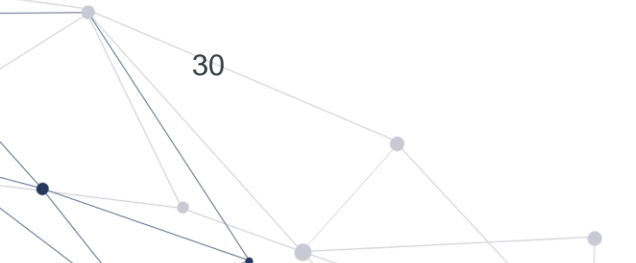